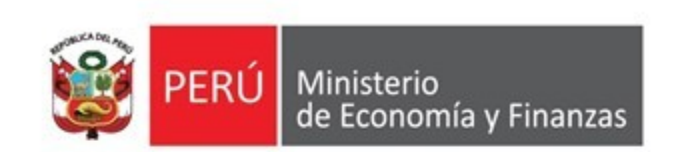

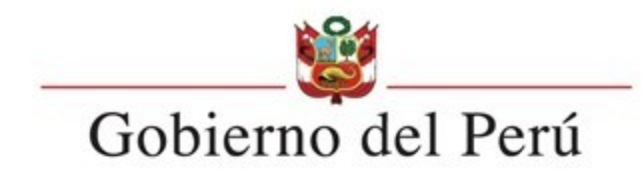

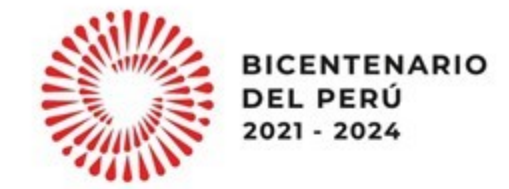

## Lineamientos para la solicitud de financiamiento para la continuidad de inversiones

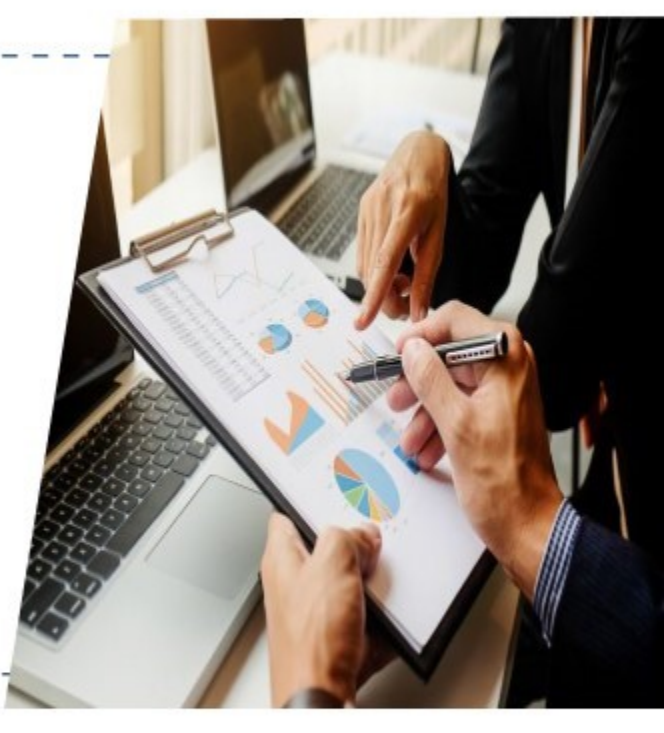

Dirección General de Presupuesto Público

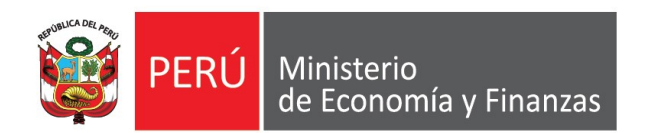

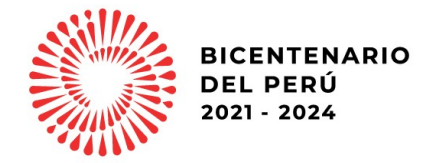

#### LINEAMIENTOS PARA LA SOLICITUD DE FINANCIAMIENTO PARA LA CONTINUIDAD DE INVERSIONES

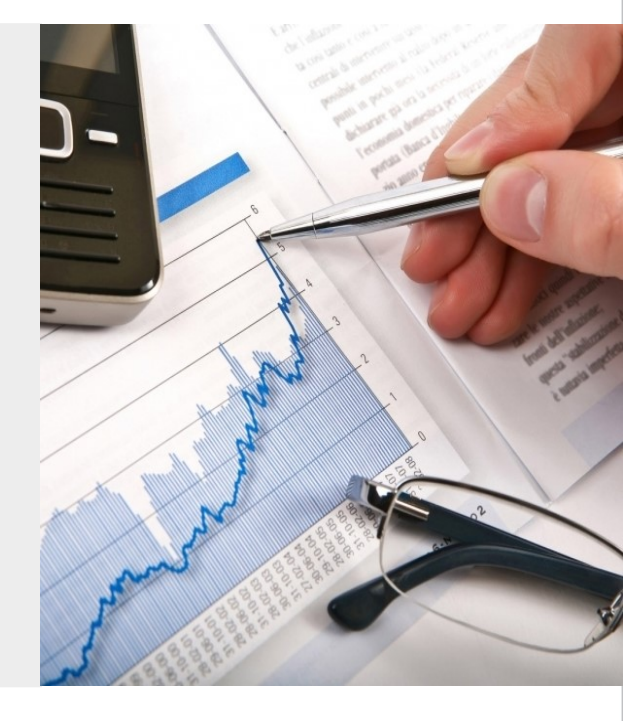

Dirección General de Presupuesto Público

# **CONTENIDO**

- 0
- Marco normativo
- 2
  - Criterios generales
- 3 Criterios específicos
- 4
- Registro de solicitud en la ficha
- 5
- Presentación de solicitud

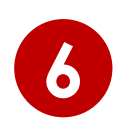

Resumen: Pasos a realizar

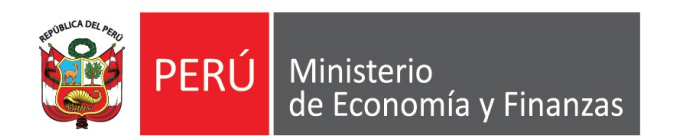

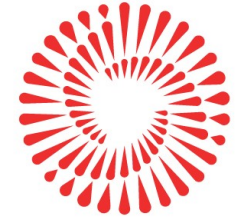

# Marco normativo

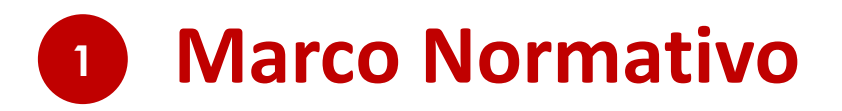

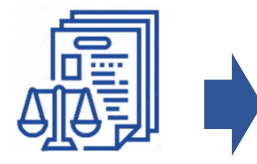

**Artículo 21 de la Ley N° 31638 -** Ley de Presupuesto del Sector Público para el Año Fiscal 2023.

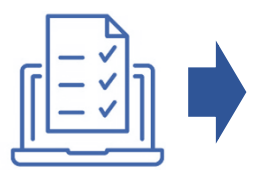

**Lineamiento N° 3 -** "Lineamientos para la aplicación del artículo 21 de la Ley N° 31638, Ley de Presupuesto del Sector Público para el Año Fiscal 2023" **de la Directiva N° 0005-2022-EF/50.01.** 

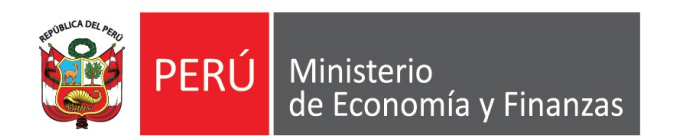

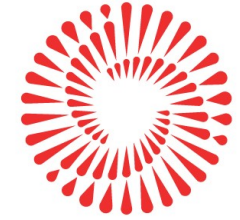

# **Criterios generales**

Respecto a la aplicación del artículo 21, se debe tomar en cuenta lo siguiente:

#### (A) <u>No puede superar</u> el monto pendiente por financiar

#### Pendiente por financiar

= Costo actualizado de la inversion<sup>1</sup> – devengado acumulado al 2022<sup>1</sup> – PIM 2023<sup>2</sup>

<sup>1</sup> Al 31.12.2022 <sup>2</sup> A la fecha de evaluación

#### Ejemplo:

Costo actualizado de la inversión: S/ 2 000 000 Devengado acumulado al 2022: S/ 1 500 000 PIM 2023: S/ 200 000

> **Pendiente por financiar** =  $2\ 000\ 000 - 1\ 500\ 000 - 200\ 000$ **Pendiente por financiar** =  $300\ 000$

Respecto a la aplicación del artículo 21, se debe tomar en cuenta lo siguiente:

#### (B) No puede superar la proyección del monto ejecutable

#### Monto ejecutable adicional

= Programación financiera actualizada 2023<sup>1</sup> – PIM 2023<sup>1</sup>

<sup>1</sup> A la fecha de evaluación.

#### Ejemplo:

Programación Financiera Actualizada (F 12-B del Banco de Inversiones): S/ 400 000 PIM 2023: S/ 200 000

> Monto ejecutable adicional =  $400\ 000 - 200\ 000$ Monto ejecutable adicional =  $200\ 000$

Respecto a la aplicación del artículo 21, se debe tomar en cuenta lo siguiente:

(C) No puede superar la asignación financiera pendiente (ROOC)

#### Asignación Financiera pendiente

= Monto autorizado mediante Disp. Legal - Asignacion Financiera otorgada<sup>1</sup>

<sup>1</sup> Al 31.12.2022.

#### Ejemplo:

Monto autorizado mediante Disp. Legal (DS, DU o Ley) 2022: S/ 1 000 000 Asignación Financiera 2022: S/ 900 000

> Asignación Financiera pendiente =  $1\ 000\ 000 - 900\ 000$ Asignación Financiera pendiente =  $100\ 000$

Cabe señalar que, la asignación financiera 2022 menos el monto ejecutado durante el 2022, se incorpora en el 2023 como **Saldo de Balance**, en los casos que correspondan.

Respecto a la aplicación del artículo 21, se debe tomar en cuenta lo siguiente:

(C) No puede superar la asignación financiera pendiente (ROOC)

Dispositivos a ser considerados para continuidad de inversiones, por la Fuente ROOC:

- Ley N° 31538: artículo 29.
- Decretos Supremos: 022, 032, 071, 072 y 173–2022–EF

Cabe señalar que los recursos asignados por la fuente de financiamiento ROOC mediante los dispositivos señalados, **no generan saldos de balance**, por lo que su continuidad **debe ser solicitada en el marco del artículo 21**.

Respecto a la aplicación del artículo 21, se debe tomar en cuenta lo siguiente:

#### (D) OTROS CRITERIOS

- No se considera recursos asignados con cargo al FONDES.
- Se autorizan solo montos calificados mayores o iguales a S/ 1 000,00.
- Las inversiones se tienen que encontrar activas, y viables o aprobadas:

| ESTADO DE LA INVERSIÓN ACTIVO         | TIPO DE INVERSIÓN PRO                                 | YECTO DE INVERSION              | ¿SE ENCUENTRA PROGRAMADO EN<br>EL PMI? | sı 🛃 |
|---------------------------------------|-------------------------------------------------------|---------------------------------|----------------------------------------|------|
|                                       |                                                       |                                 |                                        |      |
| I. INSTITUCIONALIDAD                  |                                                       |                                 |                                        |      |
| OPMI DEL GOBIERNO REGIONAL CUSCO      |                                                       |                                 |                                        |      |
| UNIDAD FORMULADORA (UF)               | UF INSTITUTO DE MANEJO DE AGUA Y MEDIO AMBIENTE - IMA |                                 |                                        |      |
| UNIDAD EJECUTORA DE INVERSIONES (UEI) | UEI INSTITUTO DE MANEJO                               | D DE AGUA Y MEDIO AMBIENTE - IM | A                                      |      |

| II. DATOS DE LA FASE DE FORMULACIÓN Y EVALUACIÓN |        |                                |            |  |  |
|--------------------------------------------------|--------|--------------------------------|------------|--|--|
| SITUACIÓN                                        | VIABLE | FECHA DE VIABILIDAD/APROBACIÓN | 25/10/2012 |  |  |

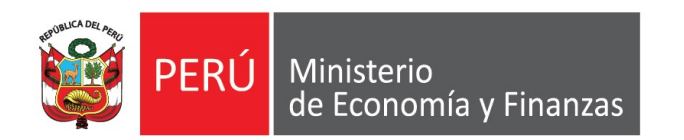

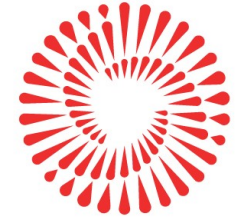

# **Criterios específicos**

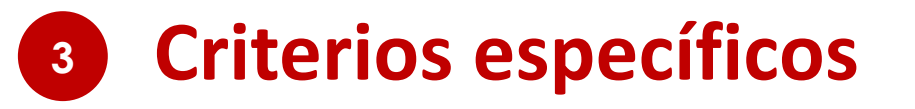

| Compromiso no devengado 2022 al 31.12.2022                                                                                                    |                                                                                                    |  |  |  |  |
|----------------------------------------------------------------------------------------------------|----------------------------------------------------------------------------------------------------|--|--|--|--|
| Contratos derivados del procedimiento de selección<br>en el ámbito de la Ley N° 30225, Ley de<br>Contrataciones del Estado                                                                                                    | Contrataciones por catálogo electrónico de Acuerdo<br>Marco                                                                                                    |  |  |  |  |
| <ul> <li>Compromiso no devengado conforme a las validaciones<br/>de la interfaz SIAF-SEACE.</li> <li>Validación de los contratos vinculados (debe encontrase<br/>actualizada su información) conforme a la información<br/>que remita formalmente el OSCE.</li> <li>El monto comprometido no excederá el valor total de los<br/>contratos vinculados en el SEACE.</li> </ul> | <ul> <li>Compromiso no devengado de las órdenes de compra y/o servicio derivadas de dichas contrataciones, identificado a partir del expediente SIAF.</li> <li>Validación de las órdenes (deben encontrarse registradas al 31.12.2022) conforme a la información que remita formalmente PERÚ COMPRAS.</li> <li>El monto comprometido no excederá el valor total de las órdenes.</li> </ul> |  |  |  |  |

Compromiso vinculado (interfaz SIAF – SEACE o expediente SIAF): S/ 1 000 000 Devengado vinculado (interfaz SIAF – SEACE o expediente SIAF): S/ 800 000 Monto de los contratos u órdenes: S/ 900 000

Compromiso no devengado  $2022 = min(1\ 000\ 000, 900\ 000) - 800\ 000$ Compromiso no devengado  $2022 = 100\ 000$ 

#### EJEMPLO

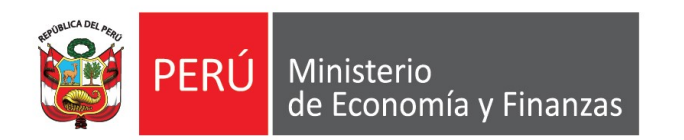

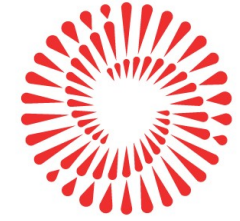

## Registro de solicitud en la ficha

### 4 Registro de solicitud en la ficha

Respecto al uso de la plataforma del Modulo de Recolección de Datos, se ha puesto a disposición el instructivo:

http://dnpp.mef.gob.pe/app\_cargainfo/login.zul

| 1 million 1 million 1 million 1 million 1 million 1 million 1 million 1 million 1 million 1 million 1 million 1 |                  |  |
|----------------------------------------------------------------------------------------------------|------------------|--|
| Usuario:                                                                                                    |                  |  |
| Contraseña:                                                                                                    |                  |  |
| Año:                                                                                                    | 2021 👻           |  |
|                                                                                                    | Ingresar Limpiar |  |

Asimismo, de presentar problemas en el uso del Módulo, puede enviar un correo a:

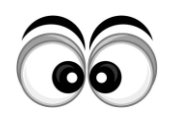

Richard Zúñiga (<u>rzuniga@mef.gob.pe</u>) con copia a Silvia Martínez (<u>smartinez@mef.gob.pe</u>) y a su sectorista de la DGPP correspondiente.

### 4 Registro de solicitud en la ficha

**Registro en el Módulo de Recolección de Datos:** 

Ficha 1 "Inversiones con contrato en SEACE" y Ficha 2 "Inversiones con órdenes en Perú Compras"

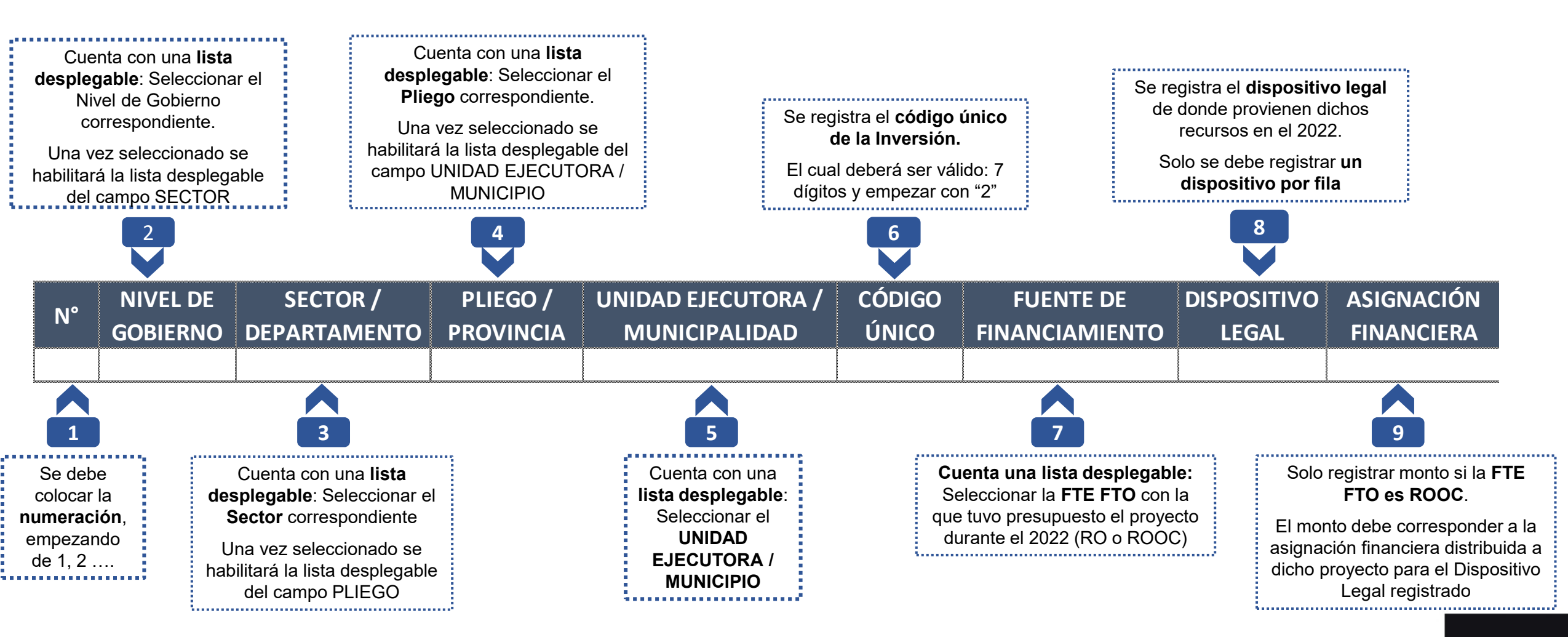

### 4 Registro de solicitud en la ficha

Adicionalmente, en la Ficha 2 "Inversiones con órdenes en Perú Compras", se debe registrar lo siguiente

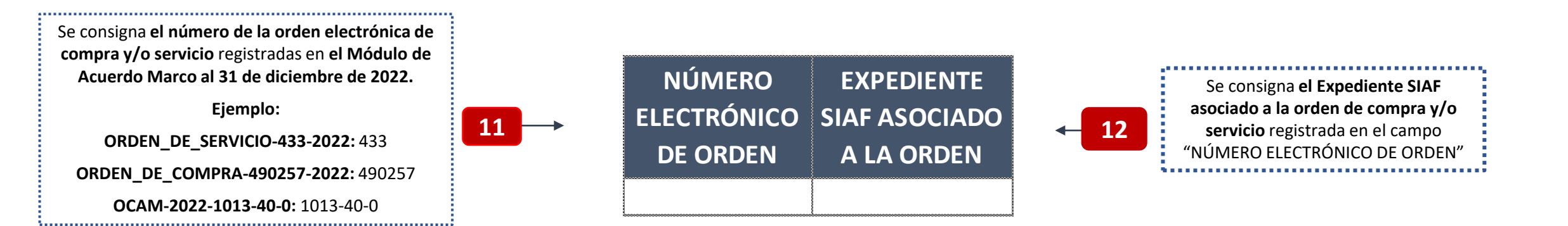

Finalmente, para ambas Fichas (Ficha 1 y Ficha 2), se registra el monto solicitado para el nivel de los registros efectuados en los campos anteriores:

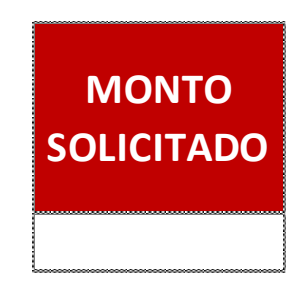

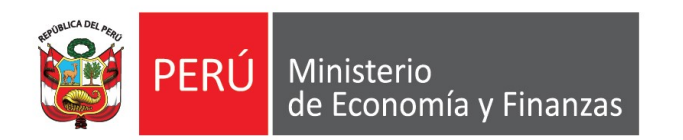

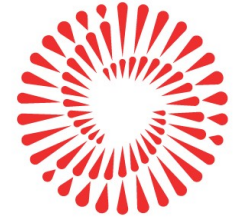

## Presentación de solicitud

#### 5 Presentación de solicitud

**Respecto a la solicitud se detalla lo siguiente:** 

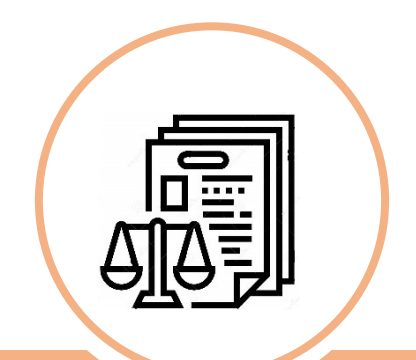

Oficio al MEF, suscrito por el titular del pliego o a quién éste delegue<sup>1</sup> Lima, de enero de 2023

#### OFICIO Nº XXXX-2023-xxx

Señora JESSICA ROXANA CAMACHO MEDINA Directora General DIRECCIÓN GENERAL DE PRESUPUESTO PÚBLICO Jr. Lampa N° 277 – Lima – Edificio Universal <u>Presente.-</u>

Asunto : Solicitud en el marco del artículo 21 de la Ley N° 31638

Tengo el agrado de dirigirme a usted para saludarlo, y de acuerdo a lo establecido en el Anexo 3<sup>1</sup> que forma parte integrante de la Resolución Directoral N° 0023-2022-EF/50.01, solicitar el financiamiento de inversiones, en el marco de lo dispuesto en la en el artículo 21 de la Ley N° 31638, Ley de Presupuesto del Sector Público para el Año Fiscal 2023, conforme se detalla en el Reporte de Validación de Datos del "Formato 13 – Solicitud de aplicación del artículo 21 de la Ley N° 31638", adjunto al presente, el mismo que no presenta observaciones y/o inconsistencias.

Al respecto, cabe indicar que conforme lo señalado en el citado Anexo, se ha efectuado el registro de XXXXX al "Formato 13 – Solicitud de aplicación del artículo 21 de la Ley N° 31638".

En tal sentido, agradeceré a usted se sirva brindar la atención que corresponda a la presente solicitud.

Hago propicia esta oportunidad para expresarle las muestras de mi especial consideración y estima personal.

Atentamente,

Firma del Titular del Pliego

(Adjuntar Fichas correspondientes)

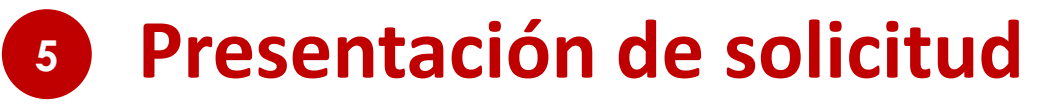

**Respecto a la solicitud se detalla lo siguiente:** 

Reportes de Validación de Datos de las fichas 1 y/o 2, sin observaciones y/o inconsistencias

| M                                                                                     | EF/DGPP                 | PP CARGA DE INFORMACION                                  |                                                                                                    |                                                                                                    |                                                         |                                                                                                    |                                                   | RPT0F137                                                           |                                          |
|---------------------------------------------------------------------------------------|-------------------------|----------------------------------------------------------|----------------------------------------------------------------------------------------------------|----------------------------------------------------------------------------------------------------|---------------------------------------------------------|----------------------------------------------------------------------------------------------------|---------------------------------------------------|--------------------------------------------------------------------|------------------------------------------|
| CARGA DE INFORMACION - PROGRAMACION MULTIANUAL 2022                                   |                         |                                                          |                                                                                                    |                                                                                                    |                                                         |                                                                                                    |                                                   |                                                                    |                                          |
| Hora:     12.26.09 AM     Ficha 1 - Inversiones con Contrato en SEACE     PAG         |                         |                                                          |                                                                                                    |                                                                                                    |                                                         |                                                                                                    | PAGINA 1                                          |                                                                    |                                          |
| DEPAI<br>PROV                                                                         | RTAMENTO<br>NCIA        | 21 PUNO<br>03 CARABAYA<br>05 MUNICIPALIDAD               |                                                                                                    |                                                                                                    |                                                         |                                                                                                    |                                                   |                                                                    |                                          |
|                                                                                       |                         | SECTOR/                                                  |                                                                                                    |                                                                                                    | CODIGO                                                  |                                                                                                    | DATA CONTINUIDAD                                  |                                                                    |                                          |
| N°<br>Reg.                                                                            | GOBIERNO                | DEPARTAMENTO                                             | PROVINCIA                                                                                                    | MUNICIPALIDAD                                                                                                    | UNICO                                                   | FUENTE<br>FINANCIAMIENTO                                                                                                    | DISPOSITIVO<br>LEGAL                              | ASIGNACION<br>FINANCIERA                                           | MONTO<br>SOLICITADO                      |
| 1                                                                                     | 3. GOBIERNOS<br>LOCALES | 21. PUNO                                                 | 03. CARABAYA                                                                                                    | 05. MUNICIPALIDAD DISTRITAL DE<br>CORANI                                                                                                    | 2304379                                                 | 1. RECURSOS ORDINARIOS                                                                                                    |                                                   |                                                                    | 48 330.00 🗹                              |
| 2                                                                                     | 3. GOBIERNOS<br>LOCALES | 21. PUNO                                                 | 03. CARABAYA                                                                                                    | 05. MUNICIPALIDAD DISTRITAL DE<br>CORANI                                                                                                    | 2443782                                                 | 1. RECURSOS ORDINARIOS                                                                                                    |                                                   |                                                                    | 201 999.00 🔽                             |
| LEYENDA : (Solo considerar si aparece dentro dei contenido de los Registros Cargedos) |                         |                                                          |                                                                                                    |                                                                                                    |                                                         |                                                                                                    |                                                   |                                                                    |                                          |
|                                                                                       |                         | FALTA Registrer : In<br>EI<br>EI<br>EI<br>EI<br>EI<br>EI | dica que ha OMITIDO Registrar valo<br>RROR. CÓDIGO ÚNICO debe ser un<br>RROR. DISPOSITIVO LEGAL debe o<br>RROR. ASIGNACIÓN FINANCIERA (<br>RROR.Monto Solicitado MENOR a 1 | or en la celda correspondiente del archivo<br>a variable numérica (número entero) cuy<br>contener valor cuando la Fuente de Finan<br>debe ser mayor a 0.<br>,000 | o excel cargado<br>a longitud es de<br>ciamiento es "3. | Debe completar el valor y volver a cargar la Fich<br>7 caracteres. Su valor debe no ser menor a 2000<br>RECURSOS POR OPERACIONES OFICIALES DE | a.<br>000 y no mayor a<br>: CREDITO".<br>la ficha | las observaci<br>istencias que<br>a registrada, e<br>leyenda de el | ones y/o<br>presenta<br>es solo la<br>lo |

Se evaluarán únicamente las solicitudes que ingresen por mesa de partes del MEF hasta el 24.02.2023

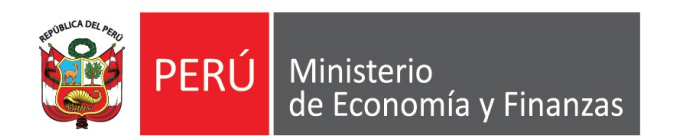

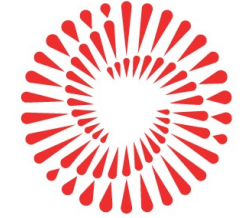

# Resumen: Pasos a realizar

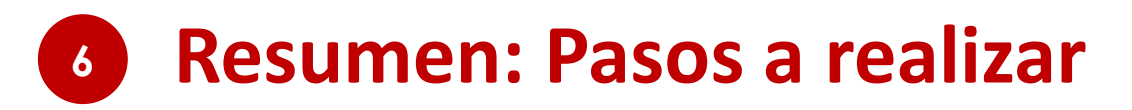

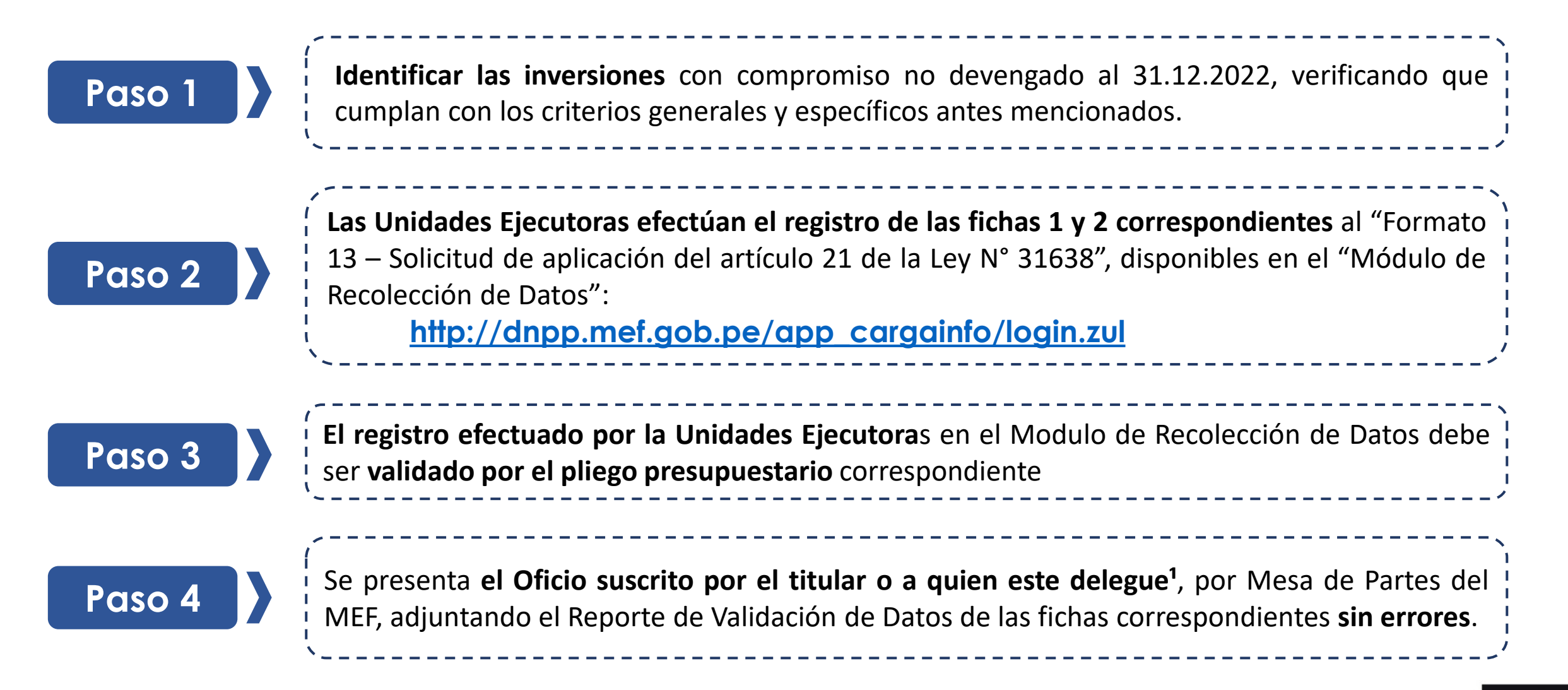

## ¿Aún tienes dudas?

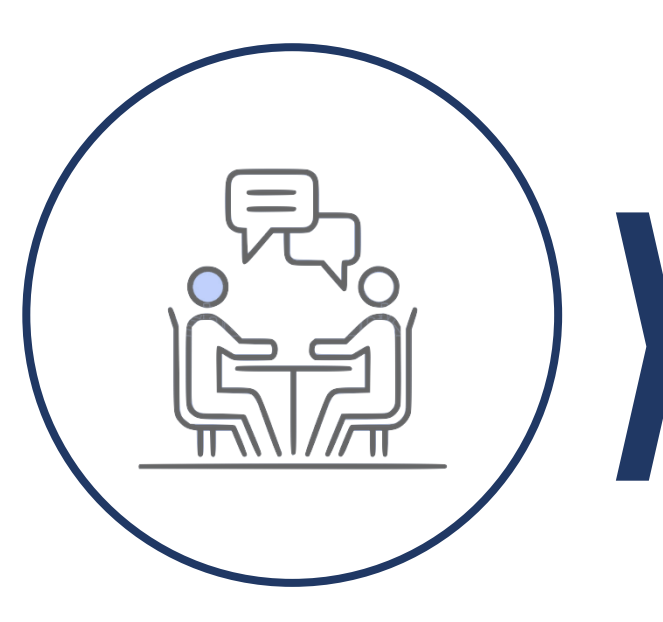

**Consultas generales** 

Realizar preguntas correspondientes a los sectoristas de la DGPP del MEF o a los especialistas de Presupuesto Público del ConectaMEF:

https://www.mef.gob.pe/es/directorio-pp/direccion-de-articulaciony-presupuesto-territoral

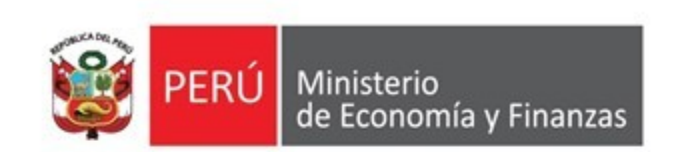

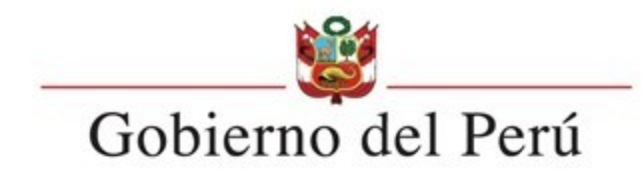

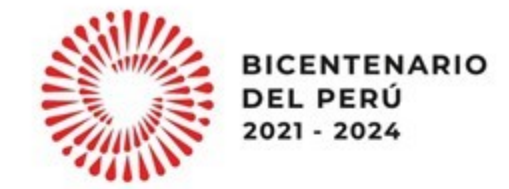

## Lineamientos para la solicitud de financiamiento para la continuidad de inversiones

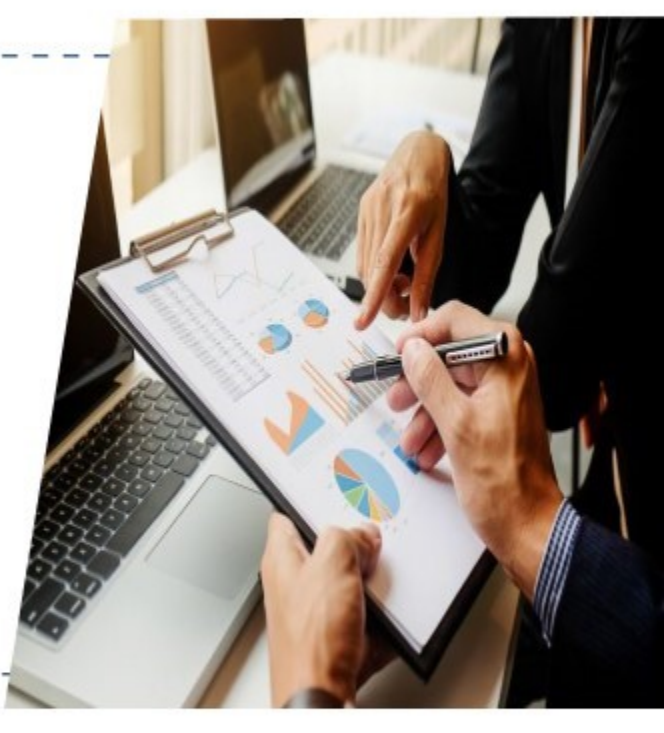

Dirección General de Presupuesto Público